## Руководство пользователя Системы демонстрации результатов итогового собеседования по русскому языку

Вход в Систему демонстрации результатов итогового собеседования по русскому языку осуществляется по ссылке: <u>sdr.ixora.ru</u>.

После входа на главной странице Системы необходимо ввести в соответствующие поля:

- фамилию, имя, отчество (при наличии);
- номер документа (без серии);
- выбрать регион «Сахалинская область» из выпадающего списка;
- заполнить поле «Я не робот»

и нажать кнопку «ВОЙТИ».

| 🗱 IXORA                        | РЕЗУЛЬТАТЫ ГОСУДАРСТВЕННОЙ ИТОГОВОЙ АТТЕСТАЦИИ<br>И ТРЕНИРОВОЧНОГО ТЕСТИРОВАНИЯ |  |  |  |
|--------------------------------|---------------------------------------------------------------------------------|--|--|--|
| Фамилия                        |                                                                                 |  |  |  |
| Имя                            |                                                                                 |  |  |  |
| Отчество (при наличии)         |                                                                                 |  |  |  |
| Номер документа (без серии     | )                                                                               |  |  |  |
| Регион                         |                                                                                 |  |  |  |
| Демонстрационный регио         |                                                                                 |  |  |  |
| все пола солзательны для запол |                                                                                 |  |  |  |

После перехода на следующую страницу Системы будет отображен доступный результат итогового собеседования.

| <b>XORA</b>                     | РЕЗУЛЬТАТЫ ГОСУДАРСТВЕННОЙ ИТОГОВОЙ<br>АТТЕСТАЦИИ И ТРЕНИРОВОЧНОГО<br>ТЕСТИРОВАНИЯ |                  |                    |            |  |
|---------------------------------|------------------------------------------------------------------------------------|------------------|--------------------|------------|--|
| <sup>назад</sup><br>Результаты: |                                                                                    |                  |                    |            |  |
| Дата экзамена                   | 🗸 Предмет                                                                          | 🕴 Первичный балл | Процент выполнения | 🔶 Оценка 🍦 |  |
| 2024.02.14                      | Собеседование                                                                      | _                | _                  | Зачёт      |  |

Для просмотра результатов оценивания по каждому критерию необходимо кликнуть на строке «Собеседования».

| <b>X</b> IXORA                                              | РЕЗУЛЬТАТЫ ГОСУДАРСТВЕННОЙ ИТОГОВОЙ АТТЕСТАЦИИ<br>И ТРЕНИРОВОЧНОГО ТЕСТИРОВАНИЯ                   |                |      |                   |  |  |  |
|-------------------------------------------------------------|---------------------------------------------------------------------------------------------------|----------------|------|-------------------|--|--|--|
| Назад                                                       |                                                                                                   |                |      |                   |  |  |  |
| (2024.02.14)                                                |                                                                                                   |                |      |                   |  |  |  |
| Изображения блані<br>Бланк ответов № 1<br>Результаты выполн | Изображения бланков:<br>Бланк ответов № 1<br>Результаты выполнения заданий с развёрнутым ответом: |                |      |                   |  |  |  |
| Номер задания                                               | Критерий                                                                                          | Номер критерия | Балл | Максимальный балл |  |  |  |
| 1                                                           | Ч1                                                                                                | 1              | 2    | 3                 |  |  |  |
| 1                                                           | Ч2                                                                                                | 2              | 4    | 4                 |  |  |  |
| 1                                                           | 43                                                                                                | 3              | 2    | 3                 |  |  |  |
| 2                                                           | Π1                                                                                                | 4              | 1    | 2                 |  |  |  |
| 2                                                           | Π2                                                                                                | 5              | 4    | 8                 |  |  |  |

Для просмотра изображения бланка итогового собеседования необходимо кликнуть на наименование бланка

(2024.02.14) Изображения бланков:

► Бланк ответов № 1

|                                                                                      | (ggtmmer)                              |                                  |  |  |  |  |  |
|--------------------------------------------------------------------------------------|----------------------------------------|----------------------------------|--|--|--|--|--|
| Kog OO Khaco (Howep, Bylaa) Ho                                                       | мар аудиторни Номер варианта           | Kag petons                       |  |  |  |  |  |
| 101127 09A 0                                                                         | 003 307                                | 4 5 5 6 9 1 6                    |  |  |  |  |  |
| Код вида работы Название вида работы                                                 |                                        | Резеря                           |  |  |  |  |  |
| 20 СОБЕСЕД                                                                           | Партись участника строть внутри оксыва |                                  |  |  |  |  |  |
| Запотнять плевой кли АББГАЕЁХЗИЙКЛМН                                                 | ОПРСТУФХЦЧШЩЪЫЬЭЮ:                     | 80123456789()                    |  |  |  |  |  |
| no creativourse of practices A B C D E F-C H I J K L M N O                           | PQRSTUVWXYZ,-;                         |                                  |  |  |  |  |  |
| Сведения об учас                                                                     | тнике итогового собеседования          |                                  |  |  |  |  |  |
| Фамилия                                                                              |                                        | -                                |  |  |  |  |  |
| Имя                                                                                  |                                        |                                  |  |  |  |  |  |
| Отчество<br>(при наличии)                                                            |                                        |                                  |  |  |  |  |  |
| Документ Серия                                                                       | Номер                                  |                                  |  |  |  |  |  |
| Заполняется экспертом                                                                |                                        |                                  |  |  |  |  |  |
| Задание 1. Чтение текста вслух                                                       |                                        | January 1                        |  |  |  |  |  |
| Ч1 Интонация                                                                         | / 04440                                | Gann 1) Ofices                   |  |  |  |  |  |
| 42 Темп чтения                                                                       | / (Marc.                               | 6ann-1) 36 3438444               |  |  |  |  |  |
| ЧЗ Искажение слов                                                                    | / 2400                                 | denn 1)                          |  |  |  |  |  |
| Задание 2. Подробный пересказ текста с включением приведённого высказывания Задаче 2 |                                        |                                  |  |  |  |  |  |
| П1 Сохранение при пересказе микротем текста                                          | / (Mext.                               | Senn 2) Obuee                    |  |  |  |  |  |
| П2 Работа с высказыванием                                                            | / (Marc.                               | Gerin 1) Z Gannos<br>Sa Sagarese |  |  |  |  |  |

В соответствии с требованиями закона «О персональных данных», изображение бланка не содержит персональные данные участника

Для перехода между страницами используется кнопка

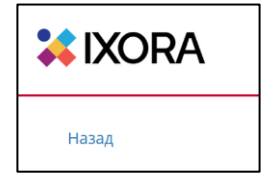